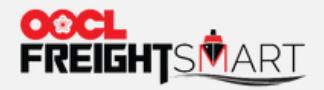

and a second of the second second

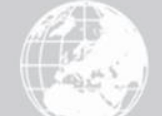

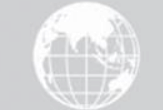

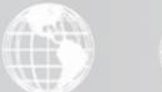

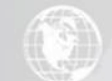

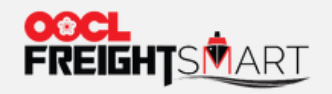

#### 步骤1: 登录您的FreightSmart账户

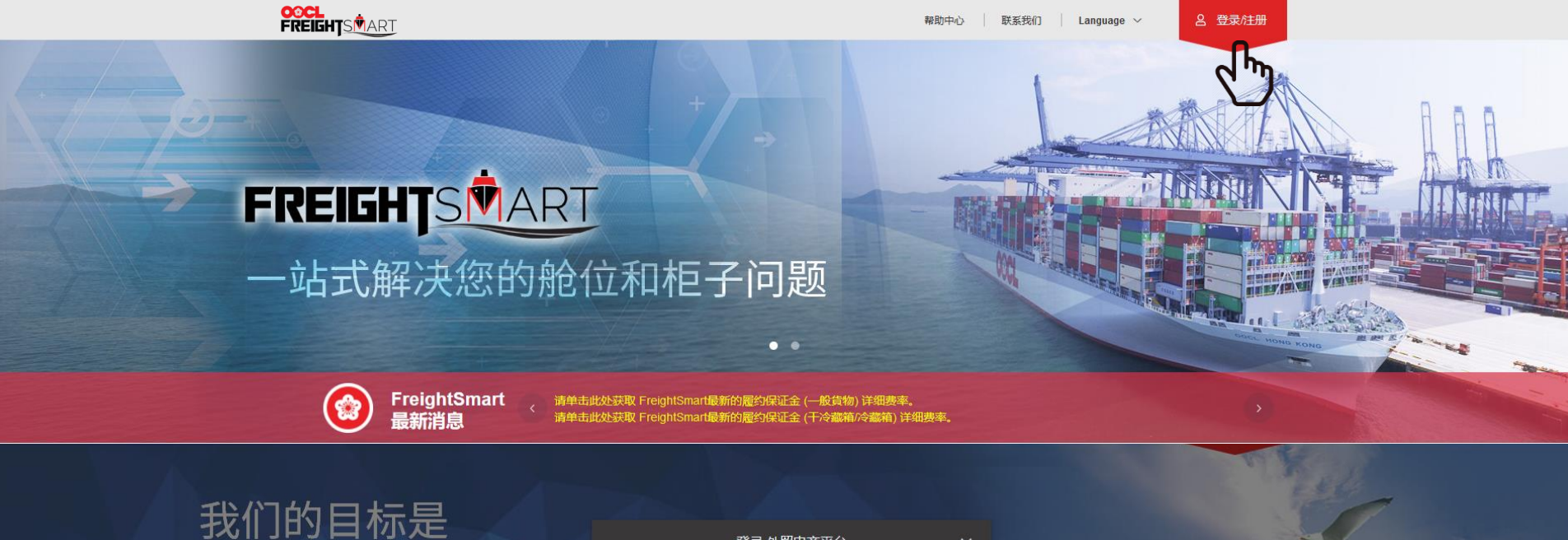

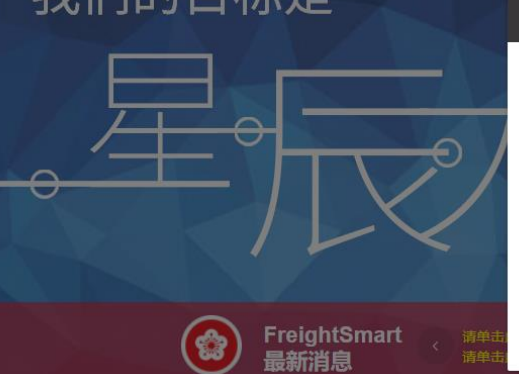

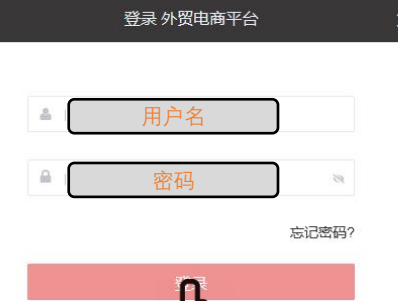

没有则

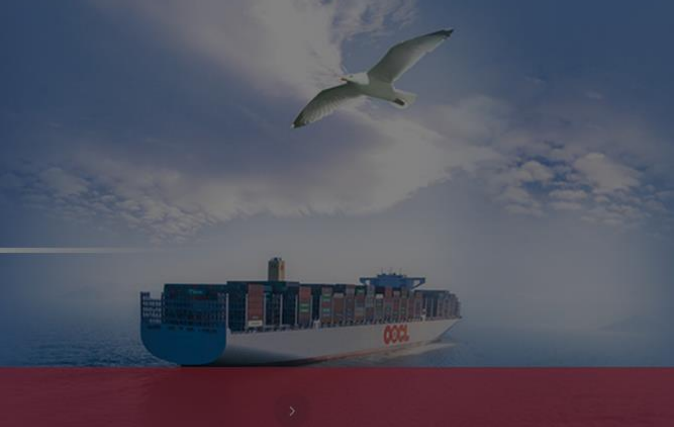

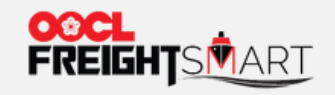

## 步骤2: 点击网站右上角的用户名

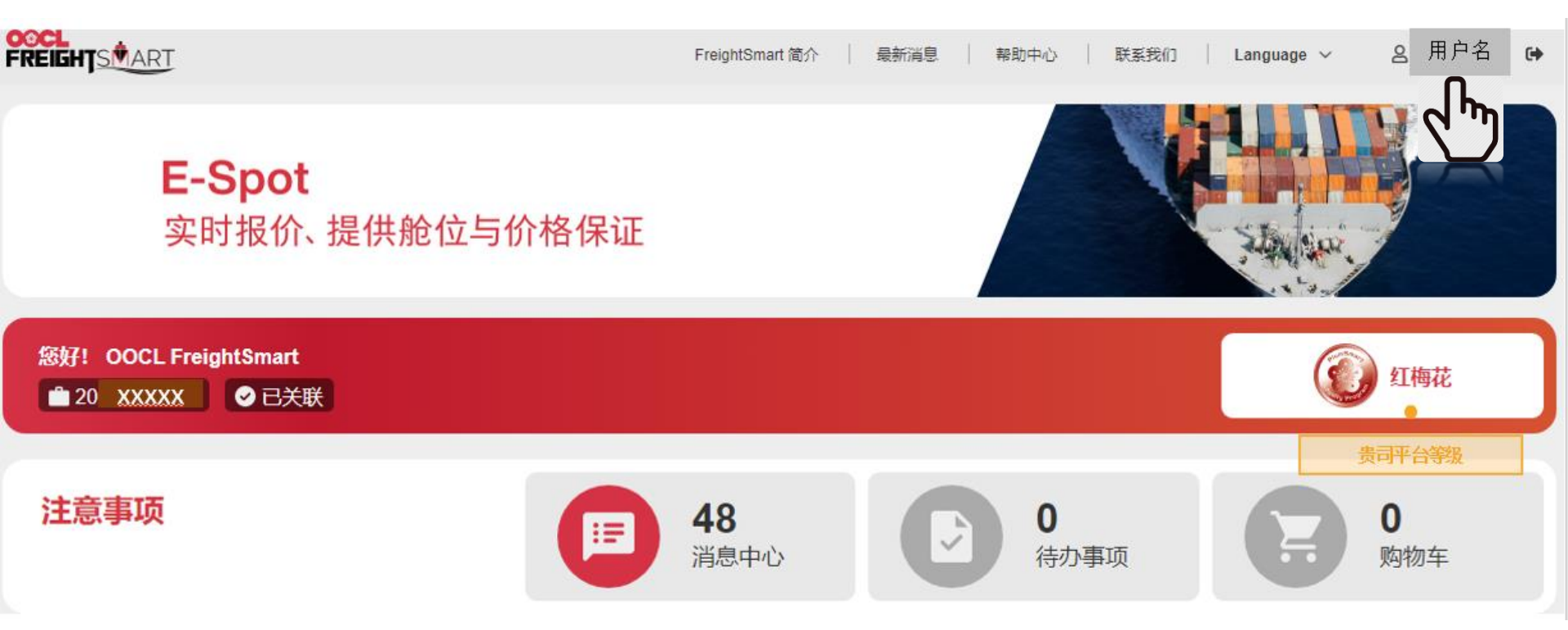

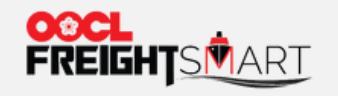

步骤3: 点击"消息中心" 8 用户名 • 帮助中心 联系我们 Language 🗸 下订单 | 冷箱频道 ▼ 带约放舱 ▼ 额外免箱天 我的00CL中心 其他 ▼ | 🖬 交易管理 用户名  $\bigcirc$ 我的订单 公司名称 ų ♣ 个人账户管理 PlumSmart ⊘ 使用权限详细信息 ✓已关联 个人信息 通信录 密码管理 消息中心 待办事项(0) 查看更多 事顶 暂无代办事项 优惠券 查看更多 消息中心 (99+)

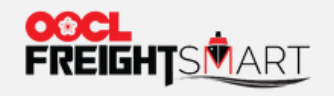

步骤4: 点击"订阅设置"

- - -

| F  |                                                 |                                                                                                    |                                                                      |                                                  | 帮助                        | 中心 联系我们                     | Language 🗸  | 8 用户名               | ] 🗭 |  |
|----|-------------------------------------------------|----------------------------------------------------------------------------------------------------|----------------------------------------------------------------------|--------------------------------------------------|---------------------------|-----------------------------|-------------|---------------------|-----|--|
| ጉ  | 下订单   冷箱频道 ▼   带约放舱 ▼   额外免箱天   我的OOCL中心   其他 ▼ |                                                                                                    |                                                                      |                                                  |                           |                             |             |                     |     |  |
|    |                                                 |                                                                                                    |                                                                      |                                                  |                           |                             |             |                     |     |  |
|    | <b>交易管理</b><br>我的订单                             | 消息中心                                                                                                    |                                                                      |                                                  |                           |                             |             | 4. 订阅设置             |     |  |
| 20 | <b>个人账户管理</b><br>个人信息<br>通信录                    | < :                                                                                                    | 全部信息 资金账户及发 删除消息                                                     | 漂 优惠活动                                           | 产品及舱位                     | 账户管理                        | 订单变更状态      | 态 其(t)<br>查看所有      | >   |  |
|    | 密码管理<br><mark>消息中心</mark><br>待办事项               | [产品上架] LAT NOR - New Product Update<br>Dear Valued FreightSmart Customers, LAT NOR (Non-operating reefers) products ex China (Shanghai/Ningbo/Yantian/Qing 2022-01-07 10:00:25 |                                                                      |                                                  |                           |                             |             |                     | i   |  |
| 3  | <b>我的券包</b><br>优惠券                              | []<br>[                                                                                                    | <b>产品上架] IAT Reefer - New Pr</b><br>Dear Valued FreightSmart Custome | roduct Update<br>ers, IAT reefer products (China | a to South East Asia) wil | ll be on-shelf in FreightSr | nart on 0 2 | 2022-01-07 09:31:16 | ;   |  |
|    |                                                 |                                                                                                    |                                                                      |                                                  |                           |                             |             |                     |     |  |

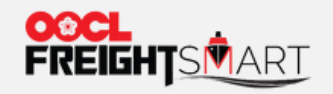

订阅设置

#### 步骤5: 您可以在弹窗中勾选希望接收的信息类型或者剔除不需要的信息类型后点击"保存"即可

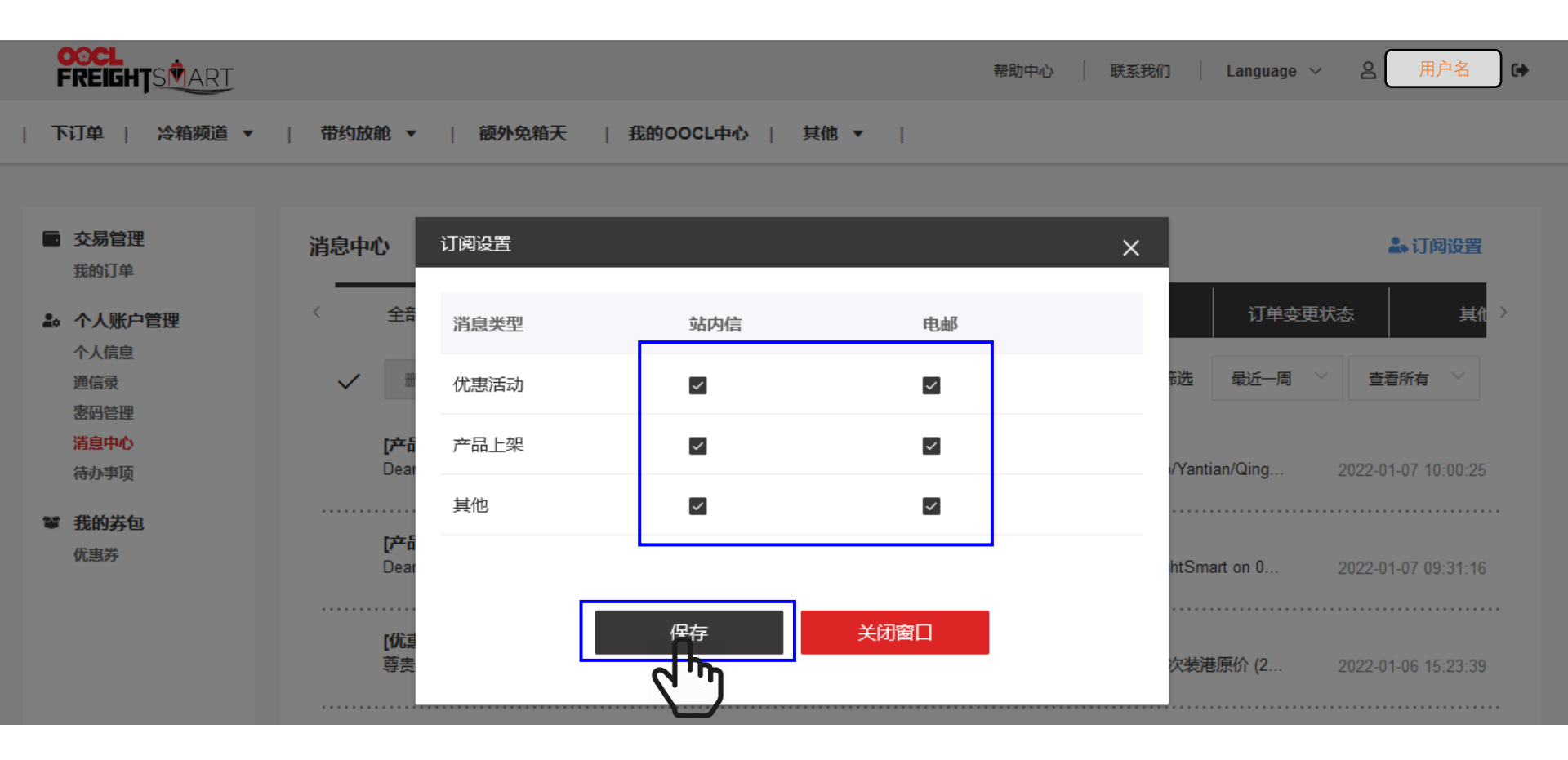